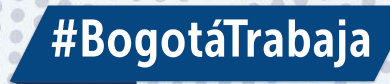

### **Sigue la Ruta** de las oportunidades...:

# AGENCIA DISTRITAL DE EMPLEO

www.bogotatrabaja.gov.co 🍯

2023

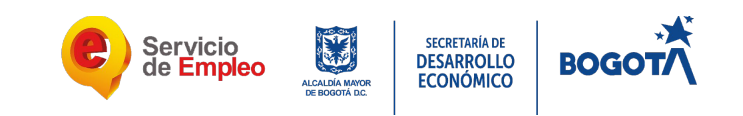

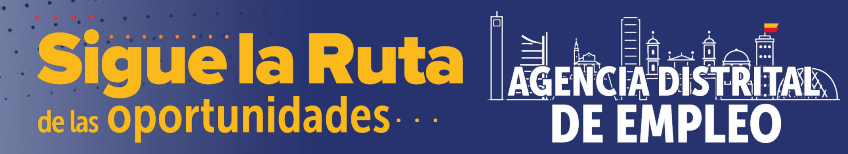

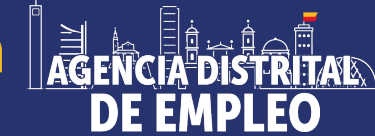

# **AUTO** REGISTRO SISE

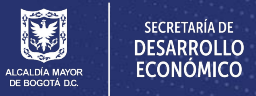

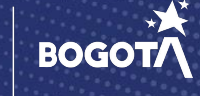

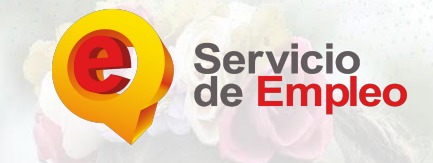

Q

## **PASO 1**

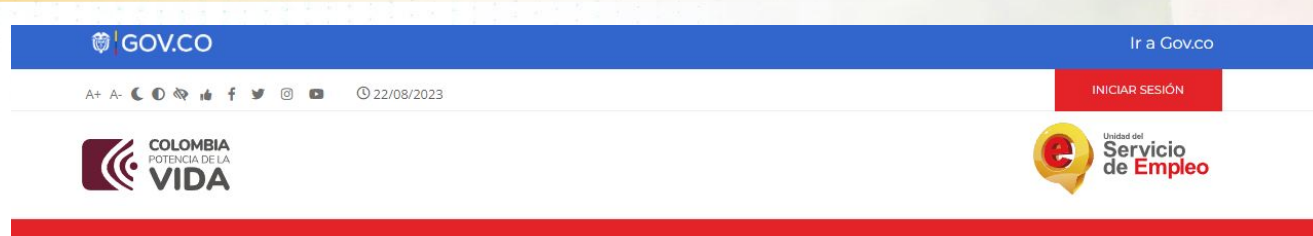

ATENCIÓN AL CILIDADANO

DADTICIDA

TRANSPARENCIA E INFORMACIÓN

### Comunidad de Mintrabajo en Whatsapp

BUSCA EMPLEO

Queremos mantenerlos informados/as sobre los avances de las Reformas Pensional y Laboral, así como compartir programas y proyectos que buscan garantizar el derecho a un trabajo digno y decente.

Únete

LA UNIDAD

La BOGOTA que estamos construyendo Ingresar al link https://www.serviciodeempleo.gov .co/inicio y dar clic en INICIAR SESION

Sigue la Ruta de las Oportunidades

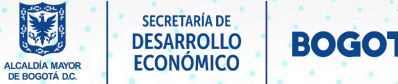

AGENCIA DISTRITAL

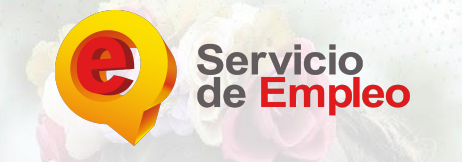

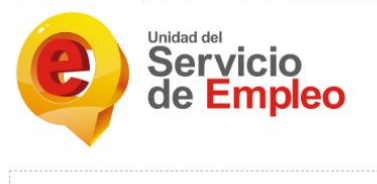

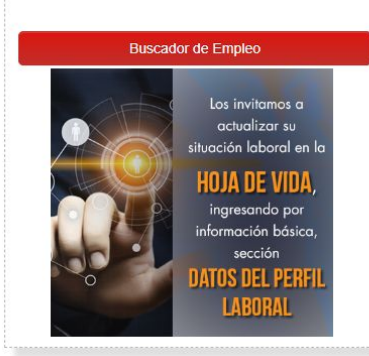

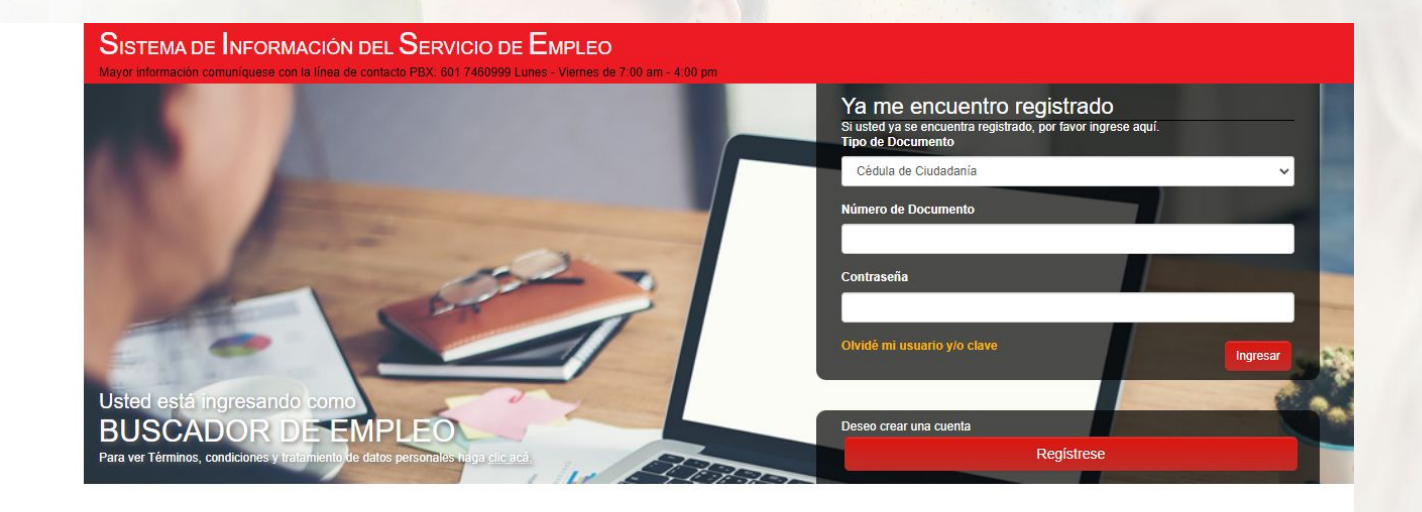

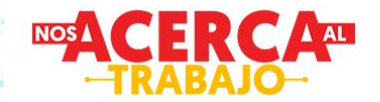

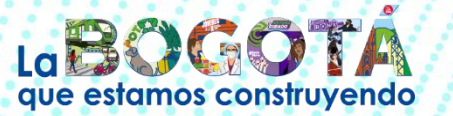

Unidad Administrativa Especial del Servicio Público de Empleo. Cra 7 No. 31 – 10 pisos 13-14 Bogota D.C. PEX: 6017460999 Lunes - Viernes de 7:00 am - 4:00 pm

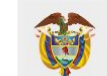

MINISTERIO DEL TRABAJO

Sigue la Ruta de las oportunidades

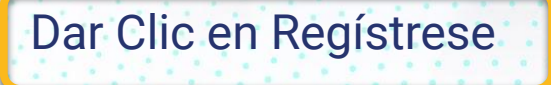

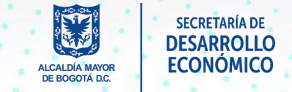

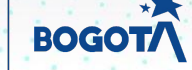

AGENCIA DISTRITAL

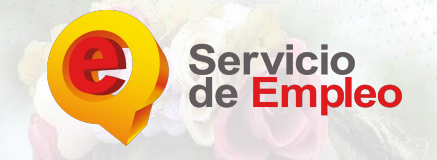

Sigue la Ruta de las Oportunidades

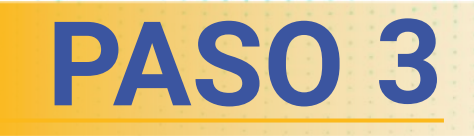

| Usted se encuentra en: Re | gistro Buscador de Empleo                                                                                                    |
|---------------------------|----------------------------------------------------------------------------------------------------|
|                           | <ul> <li>Usted está en registro de Buscador de Empleo</li> </ul>                                                                                                    |
|                           | Recuerde que al obtener su usuario y contraseña puede regresar a complementar su perfil cuando lo desee. Al registrar su Hoja de Vida<br>completamente usted tendrá acceso a: |
|                           | Oportunidades laborales en el país.                                                                                                    |
|                           | Orientación personalizada.                                                                                                    |
|                           | Ouros tramites ante prestadores autorizados.                                                                                                    |
|                           | ALENCION: Todos los tramites son gratuitos ante el Servicio Publico de Empleo.                                                                                                |
|                           | Los campos en asterisco (*) son obligatorios. En caso de dificultad en el diligenciamiento de la información por favor comuniquese a<br>la Línea 120 opción 3.                |
|                           | * Correo Electrónico                                                                                                    |
|                           |                                                                                                    |
|                           | * Confirmación Correo<br>Electrónico                                                                                                    |
|                           |                                                                                                    |
|                           | Continuar                                                                                                    |
|                           |                                                                                                    |
|                           |                                                                                                    |

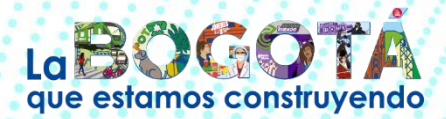

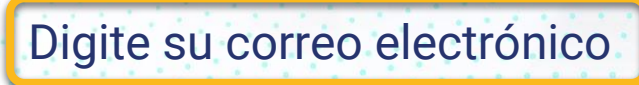

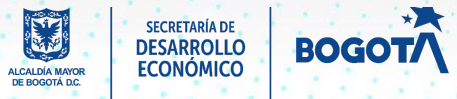

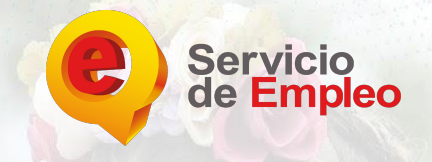

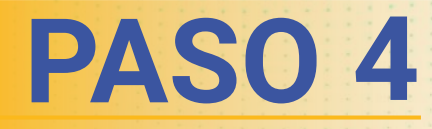

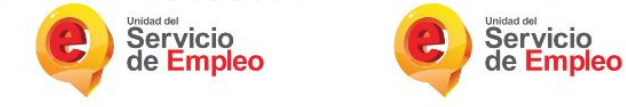

Usted se encuentra en: Registro Buscador de Empleo

#### ✓ Usted está en registro de Buscador de Empleo

Recuerde que al obtener su usuario y contraseña puede regresar a complementar su perfil cuando lo desee. Al registrar su Hoja de Vida completamente usted tendrá acceso a:

- · Oportunidades laborales en el país.
- · Orientación personalizada.
- · Otros trámites ante prestadores autorizados.

ATENCIÓN: Todos los trámites son gratuitos ante el Servicio Público de Empleo.

Los campos en asterisco (\*) son obligatorios. En caso de dificultad en el diligenciamiento de la información por favor comuníquese a la Línea 120 opción 3.

Continuar

ACERCA

SISTEMA DE INFORMACIÓN DEL SERVICIO DE EMPLEO

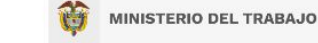

## Digite los datos solicitados

Sigue la Ruta de las oportunidades

• Tipo de doc<mark>ument</mark>o

• Numero de documento

 Confirmación numero de documento

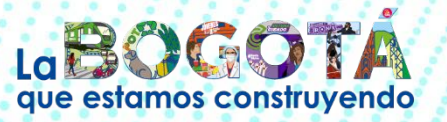

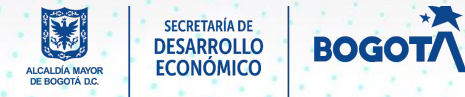

AGENCIA DISTRITAL

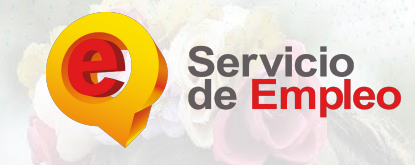

### **Sigue la Ruta** de las Oportunidades

### PASO 5

#### ✓ Usted está en registro de Buscador de Empleo

Recuerde que al obtener su usuario y contraseña puede regresar a complementar su perfil cuando lo desee. Al registrar su Hoja de Vida completamente usted tendrá acceso a:

- · Oportunidades laborales en el país.
- Orientación personalizada.
- Otros trámites ante prestadores autorizados

ATENCIÓN: Todos los trámites son gratuitos ante el Servicio Público de Empleo.

Los campos en asterisco (\*) son obligatorios. En caso de dificultad en el diligenciamiento de la información por favor comuniquese a la Línea 120 opción 3.

|   | - 4 |  | - 4 | - |  |
|---|-----|--|-----|---|--|
| - |     |  |     |   |  |
| _ |     |  |     |   |  |

| sicos |                                           |                                    |
|-------|-------------------------------------------|------------------------------------|
|       | * Tipo Documento                          | Cédula de Ciudadanía 🗸 🗸           |
|       | * Número Documento                        | 1058963785                         |
|       | * Correo Electrónico                      | emacias@desarrolloeconomico.gov.co |
|       | * Contraseña (Entre 6 y 15<br>caracteres) |                                    |
|       | * Confirmación de<br>contraseña           |                                    |
|       | *Primer Nombre                            |                                    |
|       | Segundo Nombre                            |                                    |
|       | *Primer Apellido                          |                                    |
|       | Segundo Apellido                          |                                    |
|       | * Fecha de Nacimiento                     | Día 🗸 Mes 🗸 Año 🗸                  |
|       | * Sexo                                    | Seleccione                         |
|       | * Talifana.                               |                                    |

### Diligencie los campos obligatorios \*

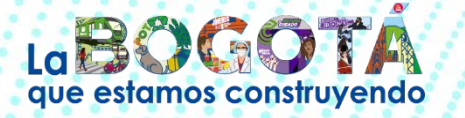

| Pais de Residencia               | Colombia     |
|----------------------------------|--------------|
| Departamento                     | BOGOTÁ, D.C. |
| Municipio:                       | Seleccione   |
| * Prestador de su<br>Preferencia |              |
| Punto Atención                   |              |

#### 🔒 En caso de olvidar su usuario o contraseña

| * Pregunta de Seguridad | Seleccione |  |
|-------------------------|------------|--|
| * Respuesta:            |            |  |

#### ETérminos y condiciones

#### SISTEMA DE INFORMACIÓN DEL SERVICIO DE EMPLEO –SISE-TÉRMINOS Y CONDICIONES DE USO

El uso y acceso al aplicativo del Sistema de Información del Servicio Público de Empleo –SISE- está sujeto a los siguientes "Términos y Condiciones de Uso" que reglamentan las políticas frente al tratamiento de la información que reposa en las bases de datos del aplicativo del Servicio Público de Empleo, en adelante SPE. Para hacer uso de este Servicio, usted deberá leer atentamente estas condiciones y declarar su acuerdo difuenciando la casilla "Acento los Términos y Condiciones", que aparecen al finalizar este texto o Acepto Términos y Condiciones

### Acepte términos y condiciones

#### Aviso de autorización para tratamiento de datos personales

#### AVISO DE AUTORIZACIÓN PARA TRATAMIENTO DE DATOS PERSONALES

Debido a que la prestación de los servicios de gestión y colocación requieren del suministro de información, de conformidad con lo dispuesto por la Ley 1636 de 2013 y el Decreto 2852 de 2013, de manera voluntaria, previa, explicita, informada e inequivoca, otorgo consentimiento en los términos establecidos por la Ley Estatutaria 1581 de 2012 y regisamentada por el Decreto 1377 de 2013 para que se efectue el tratamiento de la información suministrada para el fin exclusivo de realizar las labores de intermediación laboral, análisis ocupacional en mi favor y demás servicios a los que pueda tener acceso, de conformidad con los criterios definidos por el Servicio Público de Empleo y lo definito y autorizado por el Ministerio del Trabajo. El manejo de mi información igualmente lo autorizo para que se realice según los términos y exigencias de la Ley 1635 y el Decreto 2852 de 2013.

De esta forma, reconozco que la información por mi suministrada estará a disposición, para los mismos fines y con las mismas restricciones, teniendo derecho entre otros a conocer, actualizar, rectificar o revocar la autorización de la información o datos proporcionados para esta actividad conforme a la Ley Estatutaría antes señalada.

Acepto Tratamiento de datos personales

#### 🔒 Código de seguridad

| 🗸 No soy un robot | CARTCH<br>COARTCH      |
|-------------------|------------------------|
|                   | Privacidad - Condicion |

Crear Cuenta

### Acepte tratamiento de datos personales, Código de seguridad y de clic en crear cuenta

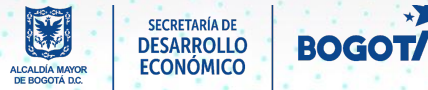

AGENCIA DIST

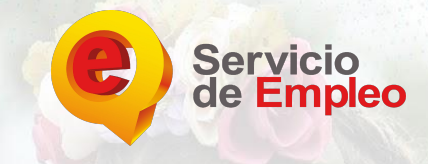

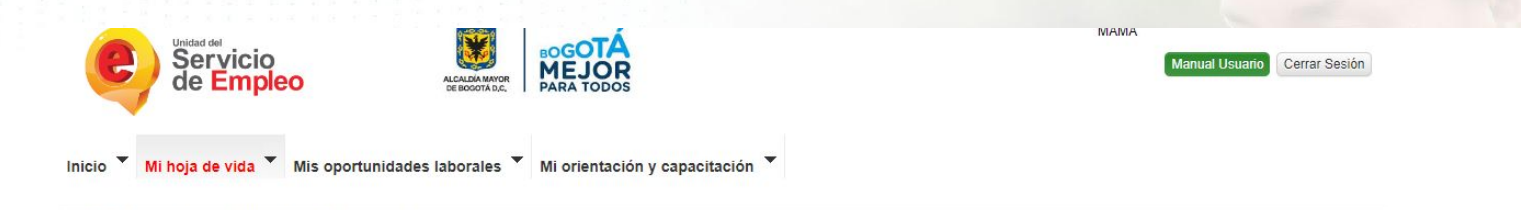

Usted se encuentra en: Editar Hoja de Vida > Información Básica

#### Mi Hoja de Vida

|                       | 25% |
|-----------------------|-----|
|                       |     |
|                       |     |
|                       |     |
|                       |     |
| ( <u></u>             |     |
| 🕞 Ver mi Hoja de Vida |     |
| 🕞 Ver mi Hoja de Vida |     |

| ORMACIÓN BÁSICA NIVEL EDUCATIVO EXPERIENCIA LA | RAL EDUCACIÓN INFORMAL IDIOMAS Y HABILIDAI | DES  |  |
|------------------------------------------------|--------------------------------------------|------|--|
| os Personales                                  |                                            | Guar |  |
| *Tipo de documento                             | *Número de documento                       |      |  |
| Cédula de Ciudadanía                           | 1058963785                                 |      |  |
| *Primer nombre                                 | Segundo nombre                             |      |  |
| ESTEFANIA                                      |                                            |      |  |
| *Primer apellido                               | Segundo apellido                           |      |  |
| MACIAS                                         | MENDOZA                                    |      |  |
| *Fecha de nacimiento                           | Estado civil                               |      |  |
| 4 V Enero V 1997 V                             | Seleccione                                 | ~    |  |
|                                                |                                            |      |  |

Diligencie los campos obligatorios de información básica y datos personales<sup>\*</sup> De clic en guardar

Sigue la Ruta de las Oportunidades

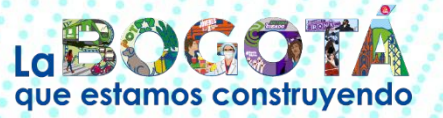

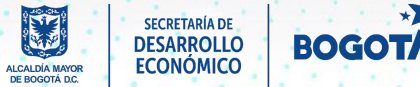

AGENCIA DISTRITAL

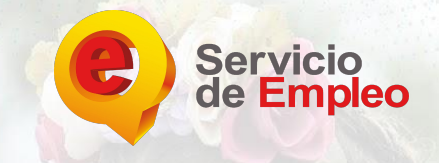

MINISTERIO DEL TRABAJO

# **PASO 7**

### Mi Hoja de Vida

| 30%                   | INFORMACIÓN BÁSICA NIVEL EDUCATIVO EXPL | RIENCIA LABORAL EDUCACIÓN INFORMAL    | IDIOMAS Y HABILIDADES |
|-----------------------|-----------------------------------------|---------------------------------------|-----------------------|
| 🕞 Ver mi Hoja de Vida | ¿Tiene educación formal? Si             | ~                                     |                       |
| 🌣 Configuración       |                                         |                                       |                       |
|                       | Agregar Nivel Educativo                 |                                       |                       |
|                       |                                         |                                       |                       |
|                       | *Nivel educativo                        | *Fecha de finalización                |                       |
|                       | Media(10-13)                            | r Febrero 	 2023                      |                       |
|                       | Título obtenido                         | Observaciones                         |                       |
|                       | BACHILELR                               |                                       |                       |
|                       | * Título homologado 😡                   | ¿Está interesado en realizar práctica |                       |
|                       | Media                                   | empresariar?                          |                       |
|                       | Institución:                            | Cancelar Guard                        | lar                   |
|                       | COELGIO                                 |                                       |                       |
|                       | * Estado                                |                                       |                       |
|                       | Graduado                                | •                                     |                       |
|                       |                                         |                                       |                       |
|                       |                                         |                                       | Europianeia Laboral   |

Diligencie los campos obligatorios de Nivel educativo\* De clic en guardar

Sigue la Ruta de las Oportunidades

SISTEMA DE INFORMACIÓN DEL SERVICIO DE EMPLEC

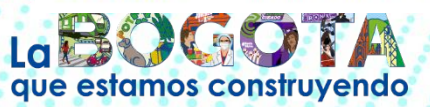

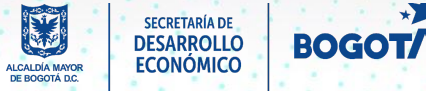

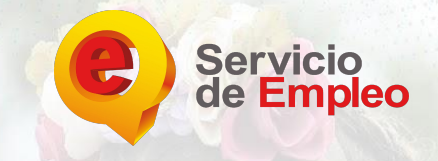

#### Mi Hoja de Vida

|                | _         |
|----------------|-----------|
|                |           |
|                |           |
| Concernance of | a da Vida |
| Ver mi Hoja    |           |

| FORMACION BASICA NIVEL EDUCATIVO EAPERIENCIA LABORAL                                                                   | EDUCACION INFORMAL IDIOMAS T HABILIDADES |
|----------------------------------------------------------------------------------------------------|------------------------------------------|
| ¿Tiene experiencia laboral? Si v                                                                                       |                                          |
| Agregar Experiencia Laboral                                                                                            |                                          |
| * Tipo de experiencia laboral                                                                                          | * Fecha de ingreso                       |
| Asalariado 🗸                                                                                                    | Enero 🗸 2022 🖌                           |
| * Nombre de la empresa                                                                                                 | Trabajo aquí actualmente                 |
| SDDE                                                                                                    | * Fecha de retiro                        |
| * Sector                                                                                                    | Febrero V 2023 V                         |
| OTRAS ACTIVIDADES DE SERVICIOS                                                                                         | * Funciones y logros                     |
| Teléfono de la empresa                                                                                                 | FUNCIONES ASISTENTE ADMINISTRATIVO       |
| * País                                                                                                    |                                          |
| Colombia 🗸                                                                                                    |                                          |
| * Cargo                                                                                                    |                                          |
| ASISTENTE ADMINISTRATIVO                                                                                               |                                          |
| <ul> <li>Cargo equivalente: Ingrese texto de búsqueda para cargo equivalente Ejemplo:(ing para ingenieros).</li> </ul> |                                          |
| Asistente administrativo-409                                                                                           | Caracteres restantes 1966                |
|                                                                                                    | Cancelar Guarda                          |

Diligencie los campos obligatorios de Experiencia laboral<sup>\*</sup> De clic en guardar

Sigue la Ruta de las Oportunidades

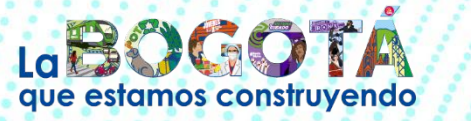

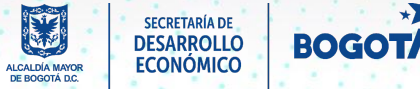

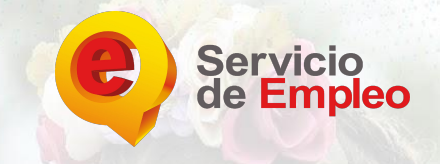

### Mi Hoja de Vida

| - |                       | 90% |
|---|-----------------------|-----|
| L |                       |     |
|   |                       |     |
|   |                       |     |
|   | 🗁 Ver mi Hoja de Vida |     |

|                | SICA NIVEL EDUCATIVO       | EXPERIENCIA LABORAL | EDUCACIÓN INFORMAL    | IDIOMAS Y HABILIDADES |  |
|----------------|----------------------------|---------------------|-----------------------|-----------------------|--|
| ¿Tiene educaci | on informal?               | ~                   |                       |                       |  |
|                |                            |                     |                       |                       |  |
| Agregar Ca     | pacitaciones y Certifica   | ciones              |                       |                       |  |
| * Tipo ca      | vacitación o certificación |                     | * Nombre del programa |                       |  |
| Curso          | Curso 🗸                    |                     | ATENCION AL CLIENTE   |                       |  |
| * Instituc     | ón                         |                     | *Pais                 |                       |  |
| SENA           |                            |                     | Colombia              | ~                     |  |
| * Estado       |                            |                     | Duración en horas     |                       |  |
| Certifica      | do                         | ~                   | 120                   |                       |  |
| * Fecha d      | e certificación            |                     |                       |                       |  |
| Noviem         | nre 🗸 2022 🗸               |                     |                       |                       |  |
|                |                            |                     |                       |                       |  |
|                |                            |                     |                       | Cancelar Guardar      |  |

Diligencie los campos obligatorios Educación Básica<sup>\*</sup> De clic en guardar

AGENCIA DISTRITAL DE EMPLEO

Sigue la Ruta de las Oportunidades

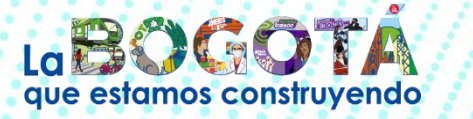

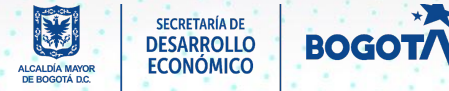

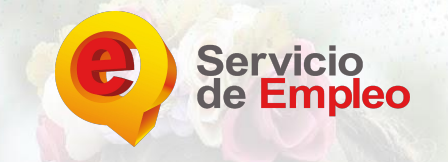

### Mi Hoja de Vida

| Completado               | VER MI HOJA DE VIDA | EDITAR MI H     | OJA DE VIDA 🔐       |                    |                       |
|--------------------------|---------------------|-----------------|---------------------|--------------------|-----------------------|
| 100%                     | INFORMACIÓN BÁSICA  | NIVEL EDUCATIVO | EXPERIENCIA LABORAL | EDUCACIÓN INFORMAL | IDIOMAS Y HABILIDADES |
| 🗁 Ver mi Hoja de Vida    | ldiomas y Dialec    | tos             | _                   | _                  |                       |
| 🛓 Descargar Hoja de Vida |                     |                 |                     |                    |                       |
| 🖶 Imprimir               | Agregar idioma      | as y dialectos  |                     | Nivel              |                       |
| Configuración            | Inglés              |                 | *                   | 营营营营营              | Cancelar Gu           |
|                          | Agregar herrar      | nienta          |                     | Nivel              | Cancelar              |
|                          | Тіро                |                 |                     | NNN                | Cancelar              |
|                          | Seleccione          |                 | ~                   |                    |                       |
|                          |                     |                 |                     |                    |                       |
|                          | •                   |                 |                     |                    |                       |
|                          | C Educación Info    | ormal           |                     |                    |                       |

SISTEMA DE INFORMACIÓN DEL SERVICIO DE EMPLEO

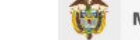

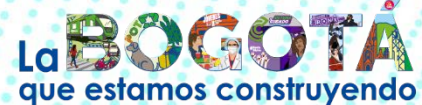

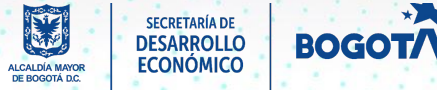

Diligencie los campos de idiomas y habilida De clic en guardar.

AGENCIA DISTRITAL DE EMPLEO

Sigue la Ruta de las Oportunidades

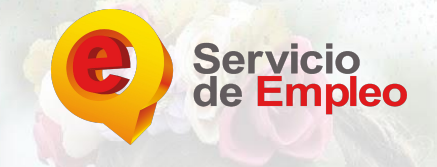

Sigue la Ruta de las Oportunidades

# Importante

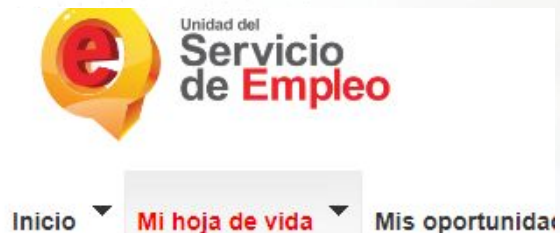

Usted se encuentra en: Editar Hoja de Vida > Idiomas y Habi

### Mi Hoja de Vida

|                          | 1 |
|--------------------------|---|
|                          |   |
|                          |   |
| 🗁 Ver mi Hoja de Vida    |   |
| 🛓 Descargar Hoja de Vida |   |
| 😝 Imprimir               |   |
| +                        |   |

La hoja de vida debe contar con un porcentaje del 100% de diligenciamiento de datos.

Esto permite que los intermediadores y empresarios revisen y postulen su hoja de vida.

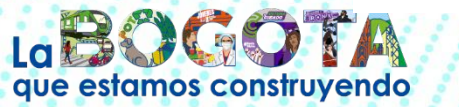

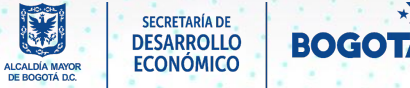

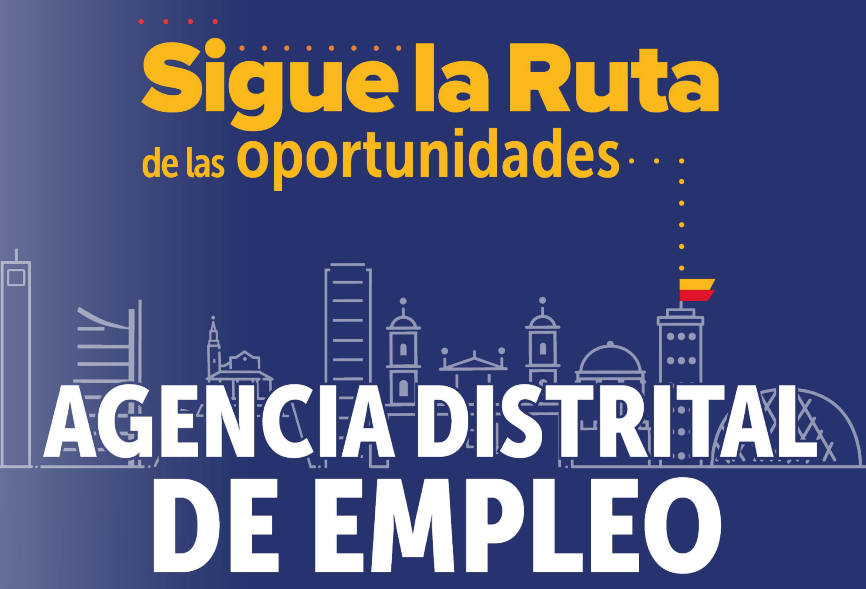

www.bogotatrabaja.gov.co 👑

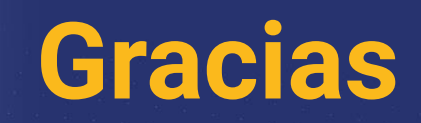

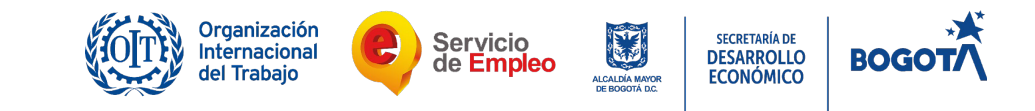